667

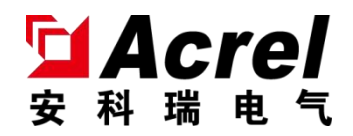

# ALIBUS系列智能照明调试工具

使用说明书 V1.1

江苏安科瑞电器制造有限公司

Jiangsu Acrel Electric MFG. Co., Ltd.

版权所有,未经本公司之书面许可,此手册中任何段落、章节内容均不得摘 抄、拷贝或以任何形式复制、传播,否则一切后果由违者自负。

本公司保留一切法律权利。

本公司保留对本手册所描述之产品规格进行修改的权利, 恕不另行通知。订货前, 请垂询当地代理商以获悉本产品的新规格。

## 目录

| 1. 概述          | . 1 |
|----------------|-----|
| 2. 产品型号        | . 1 |
| 3. 安装与接线       | . 1 |
| 3.1. 外形与接线端子说明 | 1   |
| 3.2拨码说明        | 2   |
| 4. 使用操作指南      | . 3 |
| 4.1. ALIBUS功能  | 3   |
| 4.2. 485功能     | 4   |
| 4.3. 末端电压测试功能  | 4   |
| 4.4. 阻抗测试功能    | 5   |
| 5. 常见故障分析排除    | . 6 |
| 6. 注意事项        | . 6 |

#### 1. 概述

ASL200-DEBUG作为ALIBUS方案智能照明控制系统的调试工具(需要USB转Type-C数据线来供电),具有 ALIBUS系列智能照明产品逻辑工程写入功能、常规485通讯读写功能,对智能照明ALIBUS总线进行电压测试 功能与网线阻抗测试功能,还可以对外提供DC24V电压。

#### 2. 产品型号

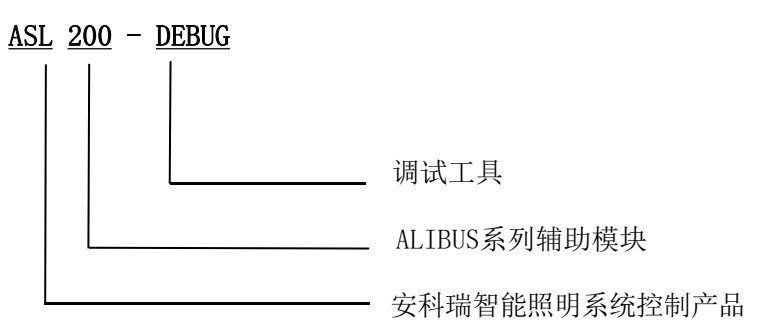

#### 3. 安装与接线

3.1. 外形与接线端子说明

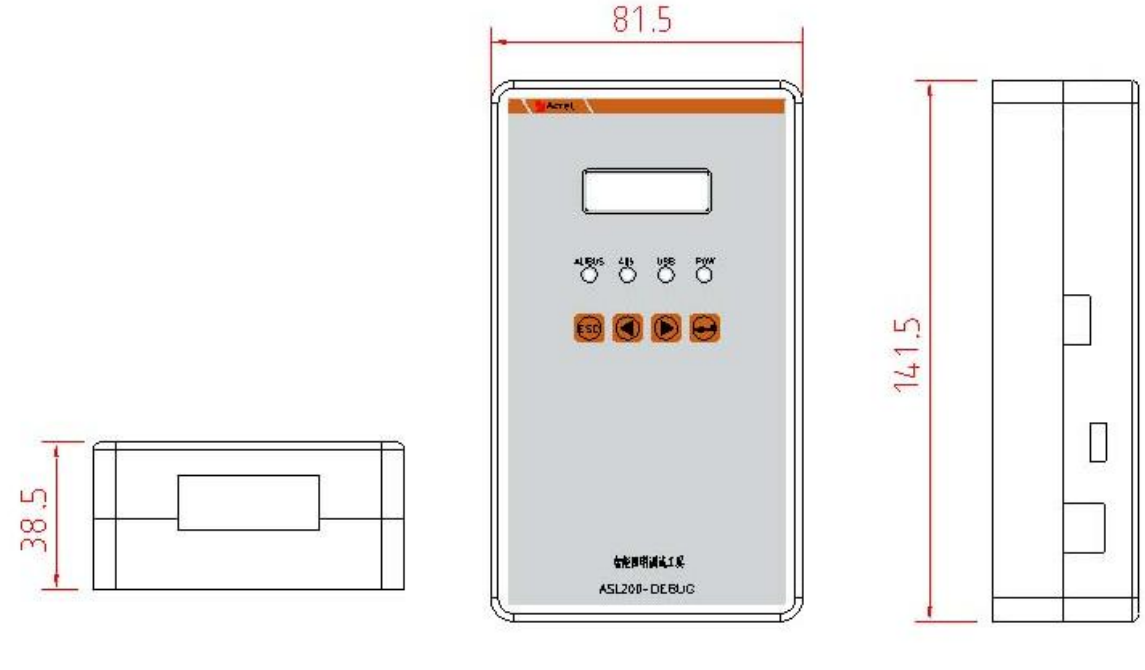

图1 尺寸图1

图2 尺寸图2

图3 尺寸图3

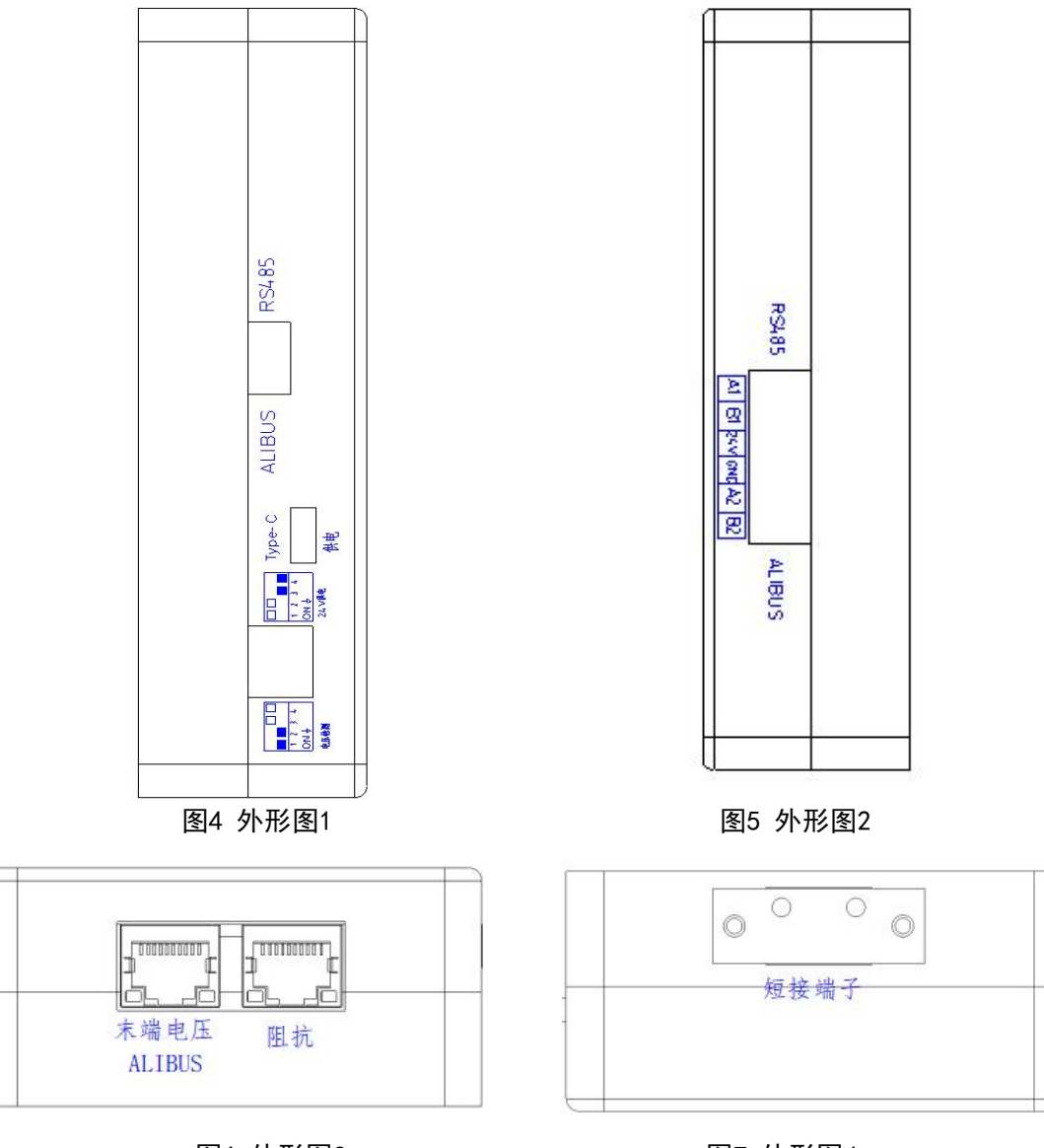

图6 外形图3

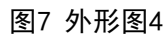

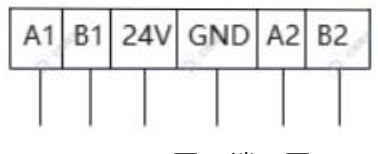

图8 端子图

| 表1 端子接线说明 |                  |  |
|-----------|------------------|--|
| 端子        | 功能               |  |
| A1、B1     | RS485(用于常规485读写) |  |
| 24V、GND   | DC 24V (对外提供电源)  |  |
| A2, B2    | 检测ALIBUS总线通讯电压   |  |

3.2 拨码说明

#### 表2 拨码功能

| 农2 政府列船 |        |        |
|---------|--------|--------|
| 拨码      | 1,2    | 3,4    |
| 功能      | 总线电压检测 | 24V供电  |
| 注意事项    | 1: on  | 0: off |

表4 拨码说明

|       | 电压检测 | 24V供电 |
|-------|------|-------|
| 拨码1状态 | 1    | 0     |
| 拨码2状态 | 1    | 0     |
| 拨码3状态 | 0    | 1     |
| 拨码4状态 | 0    | 1     |

#### 4. 使用操作指南

准备工具:

USB转Type-C数据线、充电宝或者电脑、智能照明模块配置参数工具等 调试工具供电方式:

① 用USB转Type-C数据线连接电脑和调试工具,可以使用调试工具的所有功能。

② 用USB转Type-C数据线连接充电宝和调试工具,仅可以使用电压检测、阻抗检测和DC24V供电功能。

4.1. ALIBUS 功能

①拨动开关,选择ALIBUS,调整拨码如图9所示,1、2拨向off,3、4拨向on。

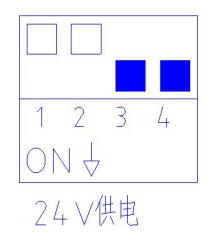

#### 图9 供电时拨码示意图

②如图10-图12所示,用网线一端接调试工具ALIBUS网口,一端连接设备,打开智能照明模块配置参数工具,开启通讯连接即可配置设备参数。(具体操作参照ALIBUS调试文档)

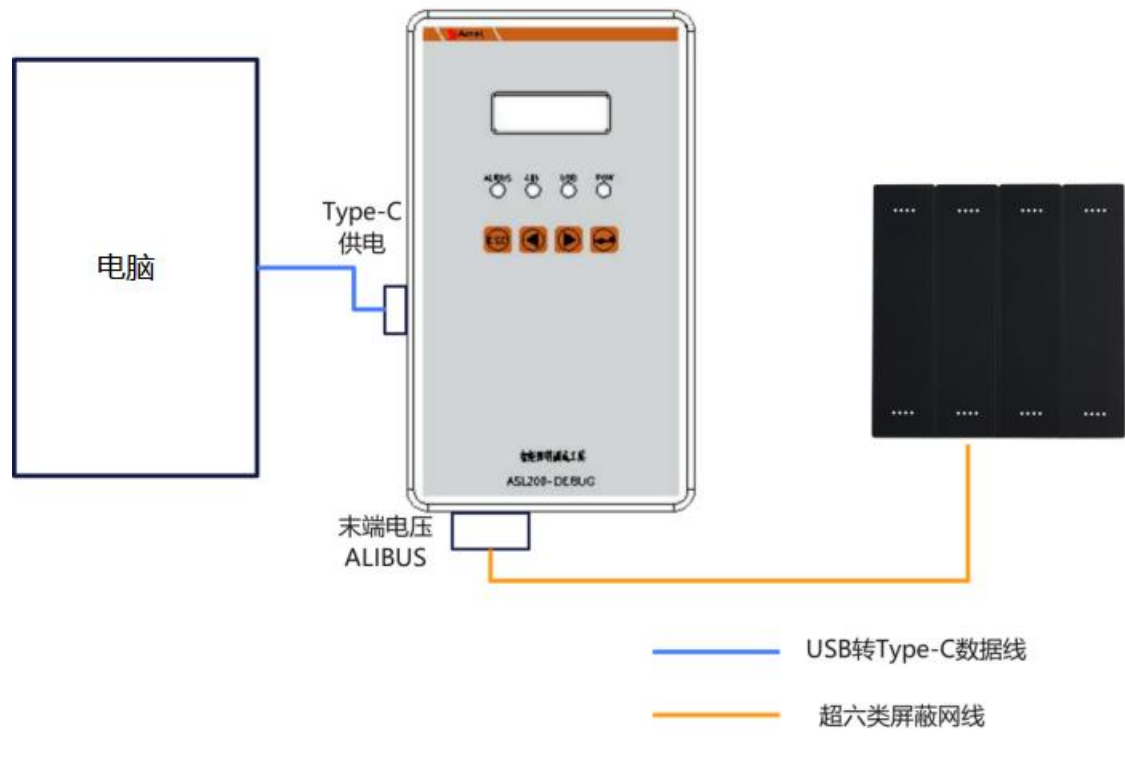

图10 供电时设备连接示意图

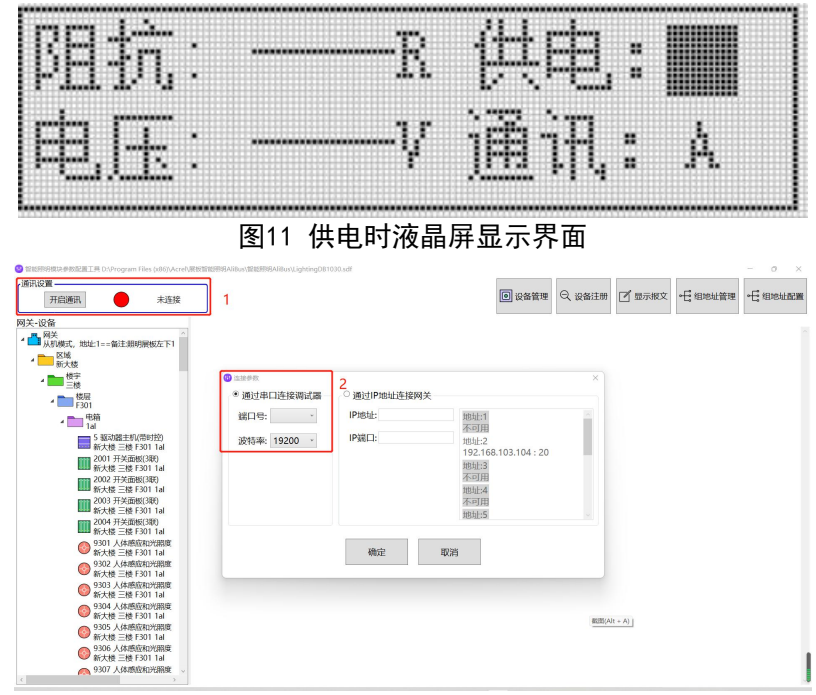

图12 智能照明模块配置参数工具

4.2. 485功能

拨动开关,选择RS485,如图13-图14所示,将设备的RS485通讯接口与调试工具A1,B1端子连接,选择相 应波特率和地址,连接端口即可对设备读/写数据。

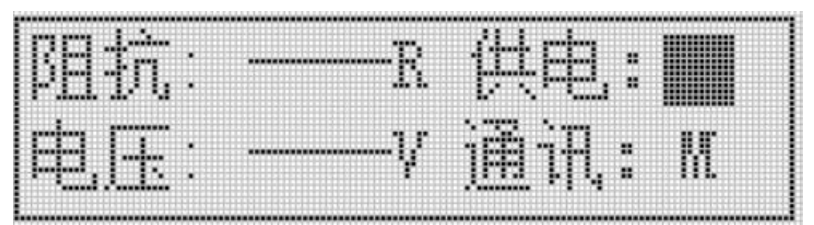

图13 485通讯时液晶屏

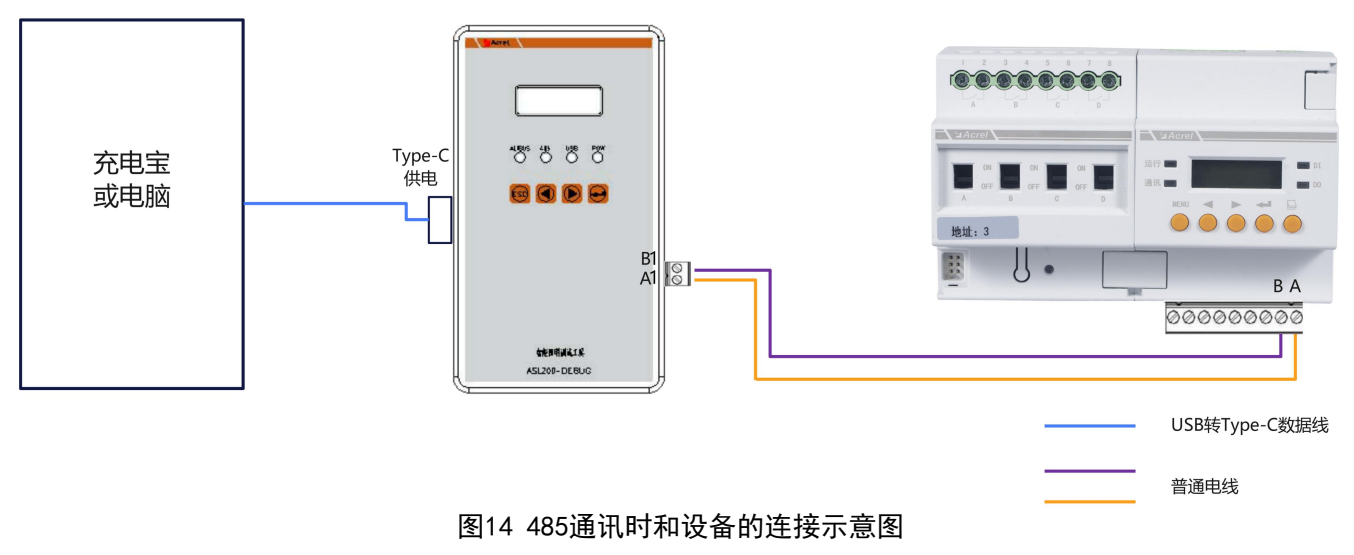

4.3. 末端电压测试功能

①拨动开关,选择RS485,拨码拨动如图15所示,1、2拨向on,3、4拨向off。

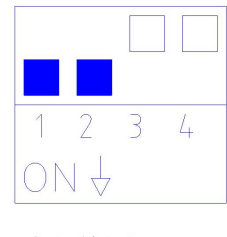

电压检测

#### 图15 电压检测时拨码示意图

②将设备与调试工具末端电压检测网口连接如图16所示,显示屏上末端电压如图17所示。

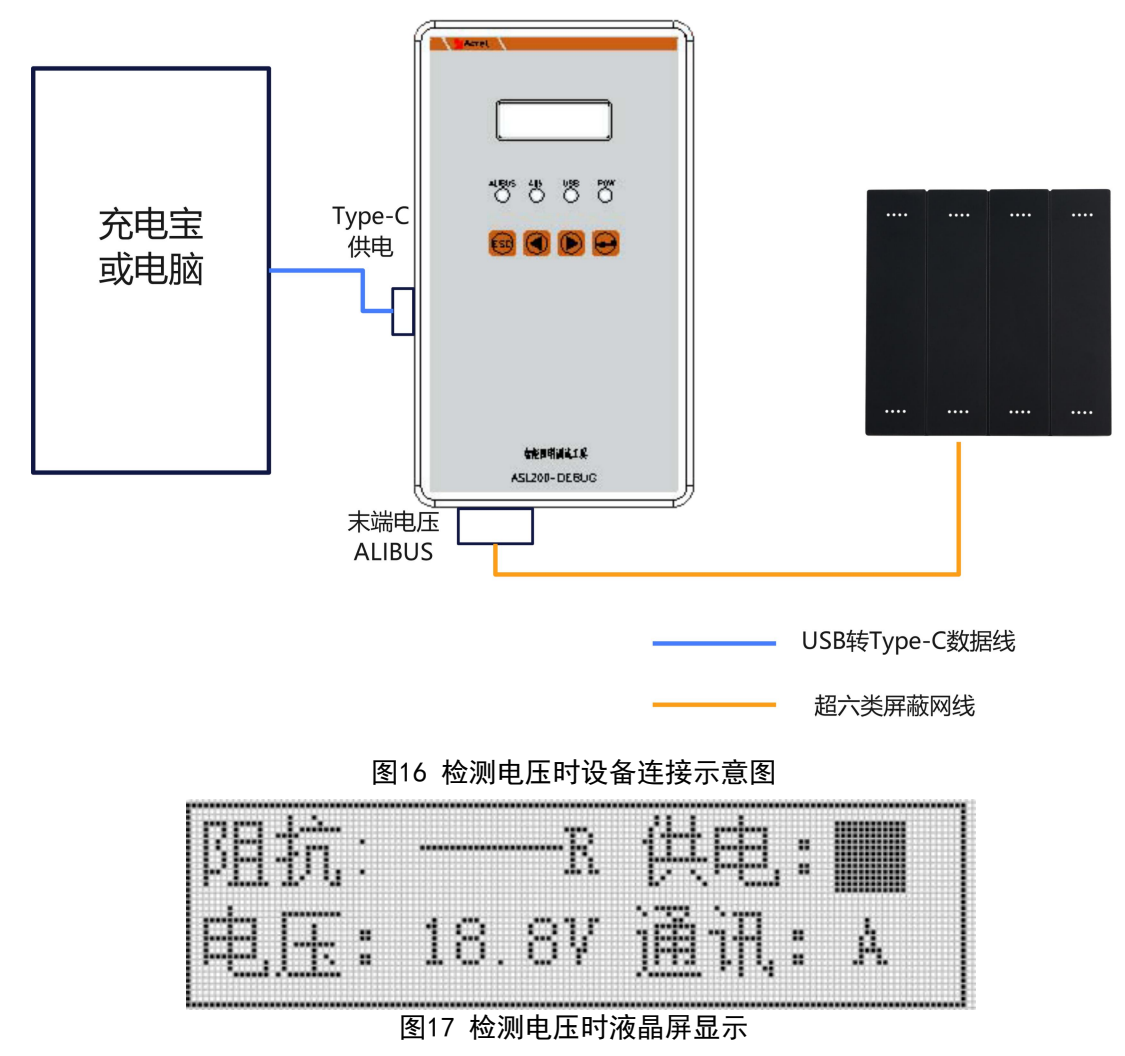

4.4. 阻抗测试功能

①将网线一端接入调试工具阻抗测试网口,一端接入调试工具短接端子如图18所示。

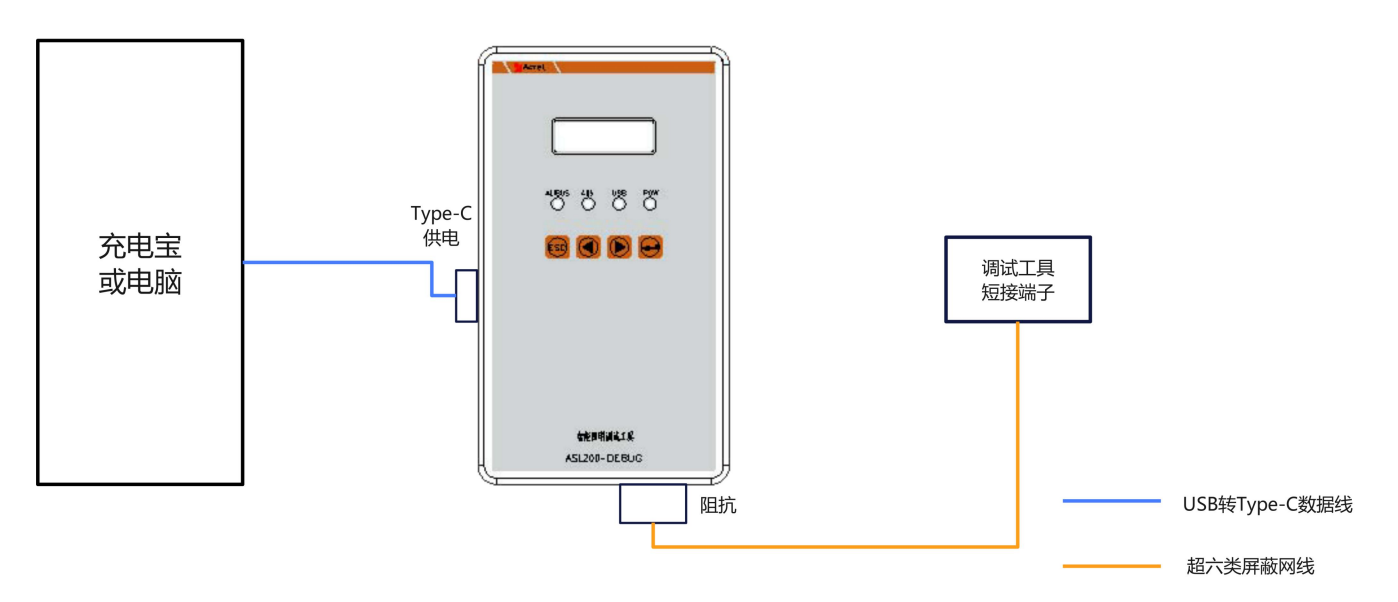

图18 阻抗测试时设备连接示意图

②显示屏显示这段网线的阻抗,如图19所示。

| ⊞. +;:                                 | V | 1開1出: 卢 |  |
|----------------------------------------|---|---------|--|
| ······································ |   |         |  |
|                                        |   |         |  |

图19 阻抗测试时液晶屏显示

#### 5. 常见故障分析排除

- 若工具运行指示灯和屏幕不亮,请先检查Type-C接口是否供电。
- 上电后,通过RS485接口无法读取到数据,请检查是否打开RS485功能,接线是否接反,A1和B1端子是否 有DC5V左右的电压,地址和波特率是否一致。
- 上电后,通过ALIBUS口无法读取到数据,请检查是否打开ALIBUS功能,网线是否接好,拨码是否处在 DC24V供电功能下。

#### 6. 注意事项

- 使用产品前请检查外观是否完好,若有损坏及时找销售商。
- 按照使用说明书正确接线,接线完成后需认真核查,确保接线正确。
- 将产品连接到总线后,确保运行指示灯正常。

### 修改记录

| 修订版次 | 修订时间        | 修订条款                         |  |  |
|------|-------------|------------------------------|--|--|
| V1.0 | 2023. 6. 14 | 新版下发                         |  |  |
| V1.1 | 2023.6.26   | 修改一些说明,如增加接线说明,RS458对应端子标记错误 |  |  |

- 总部: 安科瑞电气股份有限公司
- 地址:上海市嘉定区育绿路 253 号
- 电话: 0086-21-69158338 0086-21-69156052
  - 0086-21-59156392 0086-21-69156971
- 传真: 0086-21-69158303
- 网址: www.acrel.cn
- 邮箱: ACREL001@vip.163.com
- 邮编: 201801

生产基地: 江苏安科瑞电器制造有限公司

- 地址: 江苏省江阴市南闸街道东盟工业园区东盟路 5 号
- 电话: 0086-510-86179966
- 传真: 0086-510-86179975
- 网址: www.jsacrel.cn
- 邮箱: sales@email.acrel.cn
- 邮编: 214405

2023.06